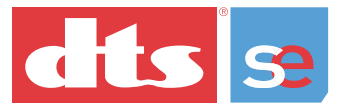

### Installation and User Manual

### **DTS Pro Series**

# surround encoder

A Full-Featured Suite for Today's Digital Audio Workstation

#### Confidential

Contains confidential proprietary information owned by Digital Theater Systems, Inc., including but not limited to trade secrets, know-how, technical and business information. Not for disclosure except under terms of a Non-Disclosure Agreement accepted by recipient and by an actually authorized agent of Digital Theater Systems, Inc. Unauthorized disclosure is a violation of State, Federal, and International laws.

#### NOT FOR USE EXCEPT UNDER TERMS OF A VALIDLY EXECUTED WRITTEN LICENSE AGREEMENT BETWEEN INTENDED USER AND DIGITAL THEATER SYSTEMS, INC.

Protected by one or more of the following U.S. Patents numbers 6,487,535; 5,451,942; 5,956,674; 5,974,380; 5,978,762; 6,226,616 B1 and other international patents both pending and issued.

#### Limited Warranty

This software program is sold AS IS, with no warranties, expressed or implied. You assume the entire risk as to the selection, results and performance of the software program. Digital Theater Systems (DTS) warrants the diskette or CD-ROM on which the software is delivered to be free from defects in materials and workmanship from the date of purchase. DTS will replace, at its option and free of charge, any defective diskette or CD-ROM. You shall pay the cost of shipping the media to and from DTS. The warranty does not extend to any diskette that has been altered, misused or damaged for any reason.

This warranty extends only to you as the original purchaser and is not transferable. This limited warranty constitutes your sole and exclusive remedy and the sole and exclusive liability of licenser and is in lieu of all other warranties, expressed or implied, including warranties of merchantability and fitness for a particular purpose. In no case shall DTS be liable for special, incidental, consequential or indirect damages or for the loss or retrieval of data. This warranty gives you specific legal rights, and you may have other rights that vary from state to state. In no event shall DTS total liability to User for all damages, losses, and causes of action (whether in contract, tort - including negligence - or otherwise) exceed the amount paid by User for the Software.

#### Copyright Info

DTS Pro Series Surround Encoder Installation and User Manual

**Do Not Duplicate.** Copyright ' 2004 Digital Theater Systems, Inc. Unauthorized duplication is a violation of State, Federal, and International laws.

This publication is copyrighted and all rights are reserved by Digital Theater Systems, Inc.

No part of this publication may be reproduced, photocopied, stored on a retrieval system, translated, or transmitted in any form or by any means, electronic or otherwise, without the express prior written permission of Digital Theater Systems, Inc.

The content of this publication is subject to change without notice and does not represent a commitment on the part of Digital Theater Systems, Inc. Every effort has been made to ensure the accuracy of this publication. However, due to ongoing improvements and revisions, Digital Theater Systems, Inc. cannot guarantee the accuracy of printed material after date of publication nor can it accept responsibility for errors or omissions. Digital Theater Systems, Inc. will publish updates and revisions to this publication as needed.

DTS and the DTS Digital Surround logo, and Neo:6 are trademarks of Digital Theater Systems, Inc.

Document No. 9301E903001.2 October, 2004

### Contents

| 1. |      | INSTALLATION                         | 2  |
|----|------|--------------------------------------|----|
|    | 1.1. | PC Standalone Installation           | 2  |
|    | 1.2. | Mac Standalone Installation          | 3  |
| 2. |      | OVERVIEW                             | 6  |
| 3. |      | USING THE PRO PACKER                 | 7  |
| 4. |      | ENCODING IMMEDIATELY AFTER PACKING   | 12 |
| 5. |      | USING THE ENCODER IN STANDALONE MODE | 14 |
| 6. |      | ENCRYPTING A FILE                    | 18 |
|    | 6.1. | Decrypting a File                    | 19 |
| 7. |      | DVD AUTHORING FOR DTS                | 20 |
| 8. |      | UNINSTALLING THE SOFTWARE            | 20 |
| 9. |      | DIALOG NORMALIZATION                 | 21 |

### 1. Installation

### 1.1 PC Standalone Installation

#### System requirements

- PC computer, Pentium 4, 1GHz or higher (recommended)
- 256 MB RAM
- 1 hard drive, 7200 RPM minimum, 200 MB free disk space
- Greater than 20 GB disk space for audio files
- USB port for the license adapter key (dongle)
- Windows XP Home edition or XP Professional (SP1)

### Surround Encoder installation procedure

The installation of the Surround Encoder software onto a PC computer is a simple process.

#### Three software components will be installed

- An update to Java virtual machine (if needed)
- Runtime for the adapter key dongle (WIBU, a third party)
- DTS Pro Series Surround Encoder software, which includes the Pro Packer, Pro Encoder, and Pro Encrypter utility and libraries
- ✓ Important: Proper privileges are required to install and uninstall Surround Encoder software, including the WIBU driver for the auto-detected adapter key (dongle).

### Instructions

- ▲ Caution: Do not install the adapter key (dongle) before the software has been installed. Install the adapter key into a USB port on your system after the software has completed installation.
- Insert the CD-ROM (DTS #9311E90801) into the CD-ROM drive. The Installation process should start automatically. If it does not automatically start, then from the Start menu, select Run and Browse to the proper setup.exe on the CD-ROM.
- 2. Proceed through the series of prompts. Accept all default settings. Restart your computer when prompted to do so.

When installation is complete, a set of three icons will appear on your PC desktop.

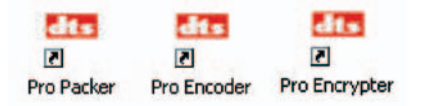

- **3.** Install the adapter key (dongle) (DTS #E907-02) into a USB port on your PC **after** the software has completed installation.
- ✓ Note: It is the responsibility of the owner of the DTS Pro Series Surround Encoder to keep the adapter key (dongle) in a safe and secure location. If the adapter is lost, DTS has no obligation to replace it.

If the adapter is damaged or malfunctioning, DTS will replace the adapter at no charge during the warranty period. If the adapter is damaged after the warranty period, a service charge will apply.

### 1.2. Mac Standalone Installation

### System requirements

- Apple computer, Power PC G4 or higher (Dual Processor G5 recommended)
- 256 MB RAM
- 1 hard drive, 7200 RPM minimum
- 100 MB free disk space
- Greater than 20 GB recommended for audio files
- USB port for the license adapter (dongle)

### Surround Encoder requirements

- Mac OS X version 10.3.5 or higher
- Java Runtime 1.4.1 or higher

There are patches available at: http://www.apple.com/downloads/macosx/apple/ to install these two (above) to OS X version 10.2.

Runtime for the adapter key dongle (WIBU, a third party)

### Surround Encoder installation procedure Preparation

The Surround Encoder is an application for OS X versions 10.2.8 onwards, with Java 1.4.1 already installed. OS X versions 10.3 and higher already have Java 1.4.1 installed.

If your version of OS X is before 10.2.0, you will need to purchase an upgrade to version 10.2 or higher.

If your version is higher than 10.2 but lower than 10.2.8, upgrade to the latest version with the **Software Update** utility or an update patch.

Once the operating system is at version 10.2.8 or higher, you will be able to upgrade to Java 1.4.1. This can be done with the **Software Update** utility or an update patch.

✓ Important: Proper privileges are required to install and uninstall Surround Encoder software, including the WIBU driver for the auto-detected adapter key.

### **Displaying System information**

Click the Apple icon at the top left of the screen and select **About this Mac.** The operating system name will display in a pop-up box, along with the version number.

Click the More Info... button to inspect other settings.

To see which version of Java is installed, from the **View** menu, select **Extended Report.** Then select Frameworks in the left-hand contents listing. Scroll down to the JavaVM entry. The version number is shown in the Version column.

| Modems       | JavaApplicationLauncher   | 2.0.1  | 1/10/04 1:28 AM   |
|--------------|---------------------------|--------|-------------------|
| W Software   | JavaApplicationLauncherUI | 1.1    | 1/6/04 1:37 PM    |
| Applications | JavaCarbonSupport         | 1.1    | 1/6/04 1:37 PM    |
| Ecomeworks   | JavaEmbedding             | 1.0.4  | 1/6/04 1:38 PM    |
| Extensions   | JavaScriptGlue            | 1.0.1  | 12/23/03 11:16 AM |
| Natanck      | JavaVM                    | 1,4,2  | 9/23/03 11:39 PM  |
| Long         | Kerberos                  | 5.0.21 | 1/6/04 1:26 PM    |
| Logs         | Kernel                    |        | 12/11/03 10:12 AM |
|              | Lannuage Analysis Fore    | 100    | 11/18/03 6:40 PM  |

Figure 1. JavaVM entry in the Frameworks listing

#### Updating software

✓ Note: This procedure requires active Internet access.

Open **System Utilities** from the taskbar and double-click the **Software Update** icon. A list of updates will be displayed. Check and download those that you require.

#### Installing DTS Surround Encoder

▲ Caution: Do not insert the adapter key (dongle) before the software has been installed. Insert the adapter key into a USB port on your system after the software has completed installation.

The WIBU key runtime environment must be installed in order to run the DTS Surround Encoder applications. The installer/uninstaller program is provided on the disc.

- 1. Make sure the adapter key is not inserted.
- 2. Insert the CD-ROM (DTS #9311E90801) into the CD-ROM drive.
- **3.** Double-click on the DTSProSeriesEncoder.dmg file. (This is the compressed disc image.) It will open automatically.
- Double-click on the WIBU installer WkRtMacX.hqx icon to decompress the WIBU adapter key runtime application. A dialog box will prompt you to identify a location to place the WIBU application. Save the installer/uninstaller to your desktop.

- Double-click the blue WIBU Vise icon to launch the installer. Choose Easy Install . The wizard will take you through the rest of the procedure.
- Install the DTS Encoder. Double-click on the icon DTSProSeriesEncoder.pkg to start the installer. The wizard will take you through the rest of the procedure.
- ✓ Important: The package must be installed onto the root volume of the operating system. Applications are installed in the folder /Applications/dts/.
- 7. Eject the disc image.
- **8.** At this point you may erase the WIBU installer/uninstaller, if you wish.
- **9.** Install the adapter key (dongle) (DTS #E907-02) into a USB port on your Mac after the software has completed installation.
- **10.** Once the installation is complete, the applications can be opened by browsing to /Applications/dts/ and double-clicking the appropriate file.

| Filename         | Description                                                                                                    |
|------------------|----------------------------------------------------------------------------------------------------|
| DTSPacker.jar    | Pro Packer Utility – <b>this is the first application to open, if you need to pack and encode files.</b> The packer prepares the audio for the encoder. The Packer also informs the encoder about the channel configuration, sample rate, time code information, and frame rate information. |
| DTSEncoder.jar   | Surround Encoder application. The Encoder will not accept files that are<br>not packed. Open the DTS Encoder first, <b>only</b> if there are files that have<br>already been packed.                                                                                                    |
| DTSEncrypter.jar | Encryption Utility                                                                                                    |

It may be useful to create aliases for the files so that the applications can be launched from the desktop. This can be done by dragging the application icon to the dock.

✓ Note: It is the responsibility of the owner of the DTS Pro Series Surround Encoder to keep the adapter key (dongle) in a safe and secure location. If the adapter is lost, DTS has no obligation to replace it.

If the adapter is damaged or malfunctioning, DTS will replace the adapter at no charge during the warranty period. If the adapter is damaged after the warranty period, a service charge will apply.

### 2. Overview

There are three components to the Pro Series Surround Encoder system, Pro Packer, Pro Encoder, and Pro Encrypter utility.

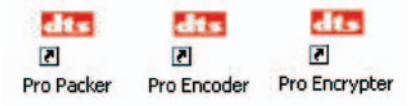

✓ Important: All audio files to be encoded must first be processed using the Pro Packer.

#### Start with the Pro Packer

The purpose of the Pro Packer is to bring all the source audio files together into a single file. The Pro Packer checks the length of the files and the sample rate, to ensure that you are supplying the encoder with compatible source files. **See Using the Pro Packer, section 3.** 

✓ Important: Open the DTS Encoder first, only if there are files that have already been packed.

If you choose Pack and Encode, the Pro Packer will automatically open the Pro Encoder to encode the packed file. See **Encoding Immediately after Packing** on page 12. Otherwise, you can pack the files and encode them at another time or location. See **Using the Encoder in Standalone Mode** on page 14.

Finally, if needed, use the Pro Encrypter utility to encrypt files for secure electronic transmittal from place to place. See **Encrypting a File** on page 18.

### 3. Using the Pro Packer

Start the DTS Multi-channel Pro Packer (activate the Pro Packer icon). The Pro Packer screen will display.

| Output        |                |   |             |       |            |          |         |     |             |       |
|---------------|----------------|---|-------------|-------|------------|----------|---------|-----|-------------|-------|
| Front:        | LCR            |   | Back:       | Ls Rs | -          | LFE:     | On 🔻    |     |             |       |
| Sample rate:  | 48000Hz        | ٠ |             | 3dB R | ear channe | el atter | nuation |     |             |       |
| Mode:         | Local          | • | Directory:  |       |            |          |         |     | Brow        |       |
| File name:    |                |   |             |       | _          | _        | _       | _   |             | _     |
| Label:        |                | _ |             | -     | _          |          | _       | _   | _           | _     |
| Start time:   | 00:00:00:0     | 0 | Frame rate: | 24    | •          |          |         |     |             |       |
| End time:     | 00:00:00:0     | 0 |             |       |            |          |         |     |             |       |
| Input files   |                |   |             |       |            |          |         |     |             |       |
| L             |                |   |             |       |            |          | n/a     | n/a | 00.00 00.00 | 0     |
| R             |                |   |             |       |            |          | n/a     | n/a | 00.00 00.00 | 0     |
| C             |                |   |             |       |            |          | n/a     | n/a | 00.00 00.00 | 0     |
| Ls            |                |   |             |       |            |          | n/a     | n/a | 00.00 00.00 | 0 -   |
| R5            |                |   |             |       |            |          | n/a     | n/a | 00.00 00.00 | 0 -   |
| UFE           |                |   |             |       |            |          | n/a     | n/a | 00.00 00.00 | 0     |
|               |                |   |             |       |            |          | n/a     | n/a | 00.00 00.00 | 0     |
| Status        |                |   |             |       |            |          |         |     |             |       |
| Estimated Out | tout Elle Size |   | huter       |       |            |          |         |     |             | close |

Figure 2. Pro Packer — Initial screen

### Our example

In this example, 48 kHz files are being packed and then encoded to produce a DTS 5.1 DVD.

1. Select channel mapping L C R for the **front** channels. See Table 1, page 11.

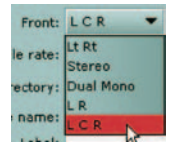

2. Select Ls Rs channel mapping for the surround channels. See Table 1, page 11.

| Back:  | Ls Rs 💌         |
|--------|-----------------|
|        | No Surr         |
| \Media | Mono Surr       |
|        | Ls Cs Rs 51 ES  |
| _      | Ls Cs Rs 6.1 ES |

3. LFE is set to ON. See Table 1, page 11.

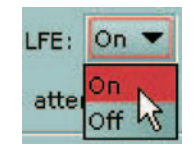

4. Sample rate is set to 48 kHz. The Sample rate here must match the sample rate of the source files. See **note 1**, after step 12, page 10.

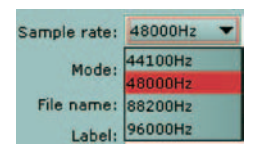

5. 3 dB Rear channel attenuation is left OFF.

3 dB rear channel attenuation is used in cases where you have a theatrical master that has not been remixed or repurposed for DVD, and the rear surrounds (right and left) are typically 3 dB higher than they should be for home theater.

3dB Rear channel attenuation

6. Mode: the only option is Local, meaning the output file will be placed on your local computer.

Mode: Local 💌

Next, determine the location for the output packed file. The Browse button will open a Select Output Directory window that you can use to navigate to the correct directory.

 Identify the directory where the output files will be located. Click Browse and navigate to the parent<sup>1</sup> of the desired directory. Click the target directory name to select it, then click Select.

Directory: C:\Data\DTS Encoder Browse...

**8.** Type a name for the packed file that you will make.

File name: DTS Test 4

9. (Optional) Add your company name, project name, or other details here.

Label: DTS

<sup>1</sup>Parent = the next higher directory

**10. Frame rate:** If the audio track is intended to sync with video, be sure to match its frame rate. If the video reference is drop frame , you MUST select drop frame here.

| Start time: | 00:00:00:00 | Frame rate: | 24 💌                           |
|-------------|-------------|-------------|--------------------------------|
| End time:   | 00:00:00:00 |             | 24                             |
| nput files  |             |             | 25 <sup>73</sup><br>29.97 drop |
| L           |             |             | 29.97 non drop<br>30           |

If it is important to match the start of the audio track to some specific point in the video, enter the **Start time** here, in hours:minutes:seconds:frames (hh:mm:ss:ff) format. The End time will be calculated automatically, based on the length of the Input Files and the selected frame rate.

**11.** The **Input Files** section of the screen is where you select the individual source file to be assigned to each encoded channel. (See the Special Case following step 12.)

| Input files |                                          |         |    |              |
|-------------|------------------------------------------|---------|----|--------------|
| L           | Audio.L.wav                              | 48000Hz | 24 | 00 03 35.134 |
| R Br        | owse for an input file for the L channel | 48000Hz | 24 | 00 03 35.134 |

Click the cursor on the left-hand column (the L in this example) to open a file selection window (shown below).

Browse for an input file for the L channel, then select it.

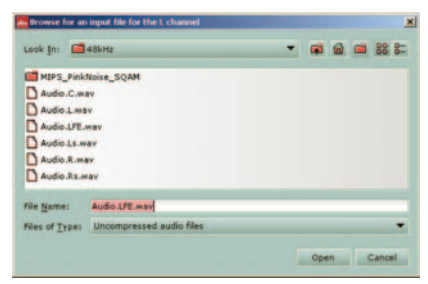

To select, double-click on the file in the list. Or highlight the file and click **Open.** 

**12.** Repeat step 11 for the other channels.

| nput files |                                     |         |    |              |  |
|------------|-------------------------------------|---------|----|--------------|--|
| Los        | Audio.L.way Sample rate             | 48000Hz | 24 | 00 03 35.134 |  |
| R          | Audio.R.wav                         | 48000Hz | 24 | 00 03 35.134 |  |
| C          | Audio.C.way Bit depth               | 48000Hz | 24 | 00 03 35.134 |  |
| Ls         | Audio.Ls.wav                        | 48000Hz | 24 | 00 03 35.134 |  |
| Rs         | Audio.Rs.way Duration (hh:mm:ss:ff) | 48000Hz | 24 | 00 03 35.134 |  |
| LFE        | Audio LFE.wav                       | 48000Hz | 24 | 00 03 35.134 |  |

Input files have been selected for all channels. For each input file, the sample rate, bit depth, and duration is identified. See note 1, below.

Use the duration information to check that the input files are identical in length. See note 2, below.

**Special Case:** This packer will accept a stereo source file to assign to a single channel.

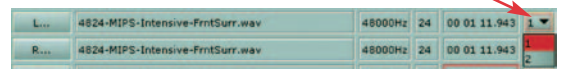

The pulldown on the right is to select channel 1 or channel 2 from a stereo source file.

✓ Note 1: If the sample rate of the input file does NOT match the sample rate you have chosen for the output file, a red outline will appear around the input files sample rate, as shown in this example.

| L | L.WAV | 44100Hz | 16 | 00 00 05.000 | * |
|---|-------|---------|----|--------------|---|
|   |       |         |    |              |   |

Input file sample rate does not match the selected output sample rate. In this case, you must change the output sample rate to match (step 4) or provide inputs of the proper sample rate.

✓ Note 2: If the duration (length) of an input file does NOT match the duration of another input file, a red outline will appear around the input files duration, as shown in this example.

| L L.WAV | 44100Hz | 16 | 00 03 06.462 | - |
|---------|---------|----|--------------|---|
|---------|---------|----|--------------|---|

#### The duration of all input audio files must be the same.

13. Next, there are three choices. Choose Pack and Encode (to both pack and encode at this time) or choose Pack local file (if you are going to pack the file now but it will be encoded later — see page 12). Choose Close, if you do not want to continue. (Your selections so far will be discarded.)

| Pack local file Pack and Encode Close |  |
|---------------------------------------|--|
|---------------------------------------|--|

Click **"Pack and Encode"** to generate the packed file and launch the encoder. (If the output file already exists, the Packer will prompt you to overwrite it.)

| Informa | tion                                                     |
|---------|----------------------------------------------------------|
| 1       | Finished packing file C:\Data\DTS Encoder\DTS Test 4.agm |
|         | OK                                                       |

The above prompt will display when the packing is finished. Then the Surround Encoder program will be automatically activated (next step).

At this point, the packed file(.agm extension) will be found in the output directory. All packed files have the .agm extension.

| Channel Cor       | Channel Configuration Combinations                                  |               |                                                                |                                                                          |  |
|-------------------|---------------------------------------------------------------------|---------------|----------------------------------------------------------------|--------------------------------------------------------------------------|--|
| Front<br>Channels | Back<br>Channels                                                    | LFE<br>On/Off | Input fields in<br>pull-down selection<br>(steps 1, 2, 3 pg 4) | Brief description<br>of format                                           |  |
| Lt/Rt             | Grayed out                                                          | Grayed out    | Lt, Rt                                                         | L/R matrix                                                               |  |
| Stereo            | Grayed out                                                          | Grayed out    | L, R                                                           | Stereo                                                                   |  |
| Dual Mono         | Grayed out                                                          | Grayed out    | Ch 1, Ch 2                                                     | 2-ch. mono                                                               |  |
| LR                | Mono Surr                                                           | On, Off       | L, R<br>Surr<br>Ls Rs                                          | Stereo front with<br>either mono or<br>stereo surround                   |  |
| LCR               | No Surr<br>Mono Surr<br>Ls Rs<br>Ls Cs Rs 5.1 ES<br>Ls Cs Rs 6.1 ES | On, Off<br>Cs | L, C, R<br>Surr<br>Ls, Rs<br>stereo surround,<br>or DTS 5.1    | L, C, R with<br>no surround,<br>mono surround,<br>DTS 5.1ES<br>DTS 6.1ES |  |

### 4. Encoding Immediately after Packing

Since we chose **"Pack and Encode"** in our example, the Pro Surround Encoder program starts automatically when the Packer is finished (Figure 3) and runs in a separate window on the desktop.

| Output                |                 |                     |                |                  |            |  |
|-----------------------|-----------------|---------------------|----------------|------------------|------------|--|
| File Name: DTS Test 4 |                 |                     |                |                  |            |  |
| Directory: C          | :\Data\DTS End  | oder\               |                |                  |            |  |
|                       | Use source file | e directory 🖌 Use s | ource file nam | ne               |            |  |
| Timecode              |                 |                     |                |                  |            |  |
| Source start t        | ime: 00:00:00:  | 00 Source end time: | 00.03135:03    | Framerate:       |            |  |
| Output start 1        | ime: 00-00-00   | 00 Output end time: | 00 03 35-03    |                  |            |  |
|                       | # Encode        | e whole source file |                |                  |            |  |
| Source file           |                 |                     |                |                  |            |  |
| File Name:            | DTS Test 4.og   | m                   |                |                  | Browse     |  |
| Information:          | DTS             |                     |                |                  | Reset      |  |
| Sample rate:          | 48000 Hz        | Channels: DTS 5.    | 1 Bits         | per sample: 24   |            |  |
| DTS Settings          |                 |                     |                |                  |            |  |
| Bit Rate:             | 1509750 -       |                     | Dialog Norm    | alisation (dBFS) | LeqA): -31 |  |
|                       |                 |                     |                |                  |            |  |
| Output type:          | DTS compact (   | Apple DVD Studio Pr | o 3.x compati  | ble) (*.cpt)     | -          |  |
|                       |                 |                     |                |                  |            |  |

Figure 3. DTS Pro Series Surrounf Encoder Screen

1. Almost all the settings on this page are carried over from the Packer program.

| Output     |                                                    |  |
|------------|----------------------------------------------------|--|
| File Name: | DTS Test 4                                         |  |
| Directory: | C:\Data\DTS Encoder\                               |  |
|            | ✔ Use source file directory ✔ Use source file name |  |

By default, **Use source file directory and Use source file name** are checked (as in this example), so the Encoder will use the same filename and directory of the packed (.agm) file.

Otherwise, uncheck these options, type a filename, and navigate to a directory for the encoded file.

2. If Encode whole source file is checked, the time fields are read-only. If unchecked, both the Output start time and Output end time are editable. Use output start and end times if you want to encode a portion (not all) of the source file. For example, this is where you would trim the pre-roll and post-roll of the project.

| Source start time: | 00:00:00:00 | Source end time: | 00:03:35:03 | Framerate: |  |
|--------------------|-------------|------------------|-------------|------------|--|
| Output start time: | 00:00:00:00 | Output end time: | 00:03:35:03 |            |  |
|                    | ₽ Encode w  | hole source file |             |            |  |

The Frame rate cannot be edited (it is read-only).

3. These fields are automatically filled with information carried in the packed file.

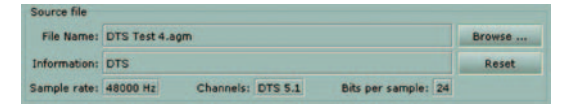

 $\ensuremath{\text{\textbf{Reset}}}$  — click this button to reload the values from the packed file, if necessary.

#### 4. Bit Rate and Output type

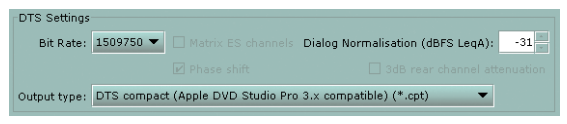

For 44.1 kHz and 88.2 kHz source files, only one bit rate (1234800) and output type (.wav) are possible.

With 48 kHz source files for DVD encoding, **Bit rate** is selectable: 1509750 bits (1.5 Mbps) or 754500 (754 kbps).

With 48 kHz source files, Output Type is also selectable:

- DTS wave format .wav (Intel byte order, wav header)
- DTS padded format .dts (raw file, no wave header, Motorola format, and zero padding to fill frames)
- DTS compacted format .cpt (Motorola byte order, zero padding is removed, timecode is removed but a start time is present). This is the output type needed for the Apple DVD Studio Pro V3.0.

Wav format is used for music where there is no picture to lock to. Wav is typically for 5.1 or 6.1 music surround discs. Cpt and DTS formats are used in DVD authoring. Please refer to **DVD Authoring for DTS** on page 20, to determine the correct bitstream to use. Typically, a .cpt file is used, because the DTS format is a padded file that is used in older DVD authoring systems.

**Dialog Normalization,** click the arrows to change the setting, if necessary. For more information, see **Dialog Normalization,** page 21.

**3dB rear channel attenuation** is display-only here. This parameter is set in the Packer. (See step 5 on page 8 for explanation.)

Matrix ES into standard surround channels - (read-only flag) specifies mixing of Center Surround into Left and Right Surround.

**Phase shift** ES channels — Works only with ES source files, where it allows for phase shifting of Left and Right Surround by –45; prior to addition of Center Surround channel.

✓ Note: DTS strongly recommends Phase shift be set ON during 6.1 ES encoding for film. For music, you may wish to experiment with both settings. For more information, see the topic DVD Authoring for DTS on page 20.

5. Click the Encode button.

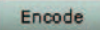

A window will prompt you to review the encoder settings and confirm.

| 2 |                      |                                                           |
|---|----------------------|-----------------------------------------------------------|
| J | Output filename:     | DTS Test 4                                                |
|   | Source source file:  | DTS Test 4.agm                                            |
|   | Channels:            | DTS 5.1                                                   |
|   | Bits per sample:     | 24                                                        |
|   | Sample rate:         | 48000 Hz                                                  |
|   | Start time:          | 00:00:00:00                                               |
|   | End time:            | 00:03:35:03                                               |
|   | Frame rate:          | 24                                                        |
|   | Encoding format:     | DTS compact (Apple DVD Studio Pro 3.x compatible) (*.cpt) |
|   | Bitrate:             | 1509750                                                   |
|   | Dialog Normalisation | : -31 dBFS LeqA                                           |
|   |                      | Encode                                                    |

### Click Encode.

A progress bar will display.

| tatus                              |                                      |       |
|------------------------------------|--------------------------------------|-------|
| of the end of the fit we have been | Estimated fina remaining: 30 seconds | Abort |

6. When encoding is finished, a **confirmation** prompt will appear. It indicates the output file name and location.

| Informa | tion 🔀                                                         |
|---------|----------------------------------------------------------------|
| 1       | Finished encoding to file 'C:\Data\DTS Encoder\DTS Test 4.cpt' |
|         | OK                                                             |

#### Click OK.

In the Output directory, you will see two additional files, the .log (encoding report) and the .cpt (encoded) file.

### 5. Using the Encoder in Standalone Mode

The DTS-Surround Encoder may be used separately from the Packer. The input file to the encoder must already have been packed (.agm format).

1. In the Packer, you may choose **Pack local file** when you do not wish to encode the file immediately.

| Pack local file | Pack and Encode | Close |
|-----------------|-----------------|-------|
|                 |                 |       |

Click **"Pack local file"** to generate the output file. (If the output file already exists, the Packer will prompt you to overwrite it.)

| Informa | tion                                                     |
|---------|----------------------------------------------------------|
| 1       | Finished packing file C:\Data\DTS Encoder\DTS Test 4.agm |
|         | OK                                                       |

This prompt will display when the packing is finished.

In the selected output directory, you will see an additional file — the .agm packed file.

2. In the Source file section, use the Browse function to select the packed.agm file that you want to encode.

| File Name:   | DTS Test 4.agm |                   |                     | Browse |
|--------------|----------------|-------------------|---------------------|--------|
| Information: | DTS            |                   |                     | Reset  |
| Sample rate: | 48000 Hz       | Channels: DTS 5.1 | Bits per sample: 24 |        |

In this example, DTS Test 4.agm has been selected as the source file. The other fields in this section are automatically filled in from information included in the packed file.

3. Type a name for the encoded file.

File name: DTS Test 4

4. Use the Browse function to identify the output directory for the encoded file.

Directory: C:\Data\DTS Encoder\

**or:** You can choose to use the same directory and filename as the packed file, by activating one or both checkboxes.

Browse ...

✓ Use source file directory ✓ Use source file name

5. If Encode whole source file is checked, the time fields are read-only.

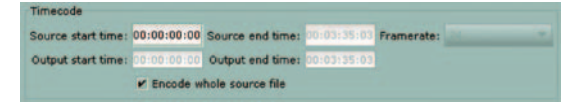

If unchecked, the **Output start** and **end times** are editable. Use output start and end times if you want to encode a portion (not all) of the source file..

The Frame rate cannot be edited (it is read-only).

6. In the DTS Settings section, choose the **Bit Rate, Output type,** and **Dialog Normalization** factor. (See step 4 on page 13 for explanation.)

**3dB rear channel attenuation** is display-only here. This parameter is set in the Packer. (See step 5 on page 8 for explanation.)

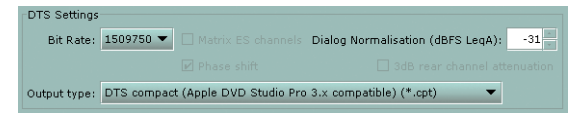

**Bit Rate** and **Output type** fields are automatically determined by the sample rate of the source material.

For 44.1 kHz and 88.2 kHz source files, only one bit rate (1234800) and output type (.wav) are possible.

With 48 kHz source files for DVD encoding, **Bit rate** is selectable: 1509750 bits (1.5 Mbps) or 754500 (754 kbps).

With 48 kHz source files, **Output Type** is also selectable:

- DTS wave format .wav (Intel byte order, wav header)
- DTS padded format .dts (raw file, no wave header, Motorola format, and zero padding to fill frames)
- DTS compacted format .cpt (Motorola byte order, zero padding is removed, timecode is removed but a start time is present)

Dialog Normalization: see definition on page 13 under step 4.

**3 dB rear channel attenuation** is display-only here. This parameter is set in the Packer. (See step 5 on page 8 for explanation.)

Matrix ES channels and Phase Shift for ES encoding, see step 4, page 13.

For more information, see the topic **DVD Authoring for DTS** on page 20.

7. Click the Encode button.

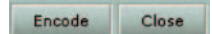

A confirmation prompt will appear.

| 9 |                      |                                                           |
|---|----------------------|-----------------------------------------------------------|
| I | Output filename:     | DTS Test 4                                                |
|   | Source source file:  | DTS Test 4.agm                                            |
|   | Channels:            | DTS 5.1                                                   |
|   | Bits per sample:     | 24                                                        |
|   | Sample rate:         | 48000 Hz                                                  |
|   | Start time:          | 00:00:00:00                                               |
|   | End time:            | 00:03:35:03                                               |
|   | Frame rate:          | 24                                                        |
|   | Encoding format:     | DTS compact (Apple DVD Studio Pro 3.x compatible) (*.cpt) |
|   | Bitrate:             | 1509750                                                   |
|   | Dialog Normalisation | : -31 dBFS LeqA                                           |
|   |                      | Encode Cancel                                             |

Review the settings and, if they are OK, click **Encode**.

**8.** A status bar at the bottom of the screen will indicate the progress of the encode task.

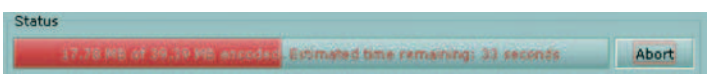

Next, a prompt will inform you that the encoding task is finished.

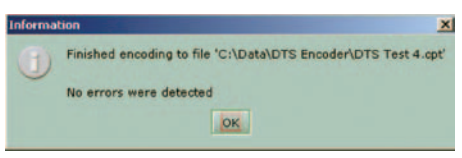

Click OK.

In the output directory, the output file (.cpt in this example) and the encoding report (.log) will be listed.

### 6. Encrypting a File

Use the Pro Encrypter program to encrypt an .agm packed file for sending over an unsecure network to another location.

The DTS Pro Encrypter screen will display.

| Source       |             |             |     |                      |        |
|--------------|-------------|-------------|-----|----------------------|--------|
| File:        |             |             |     |                      | Browse |
| Sample rate: | n/a         | Channels:   | n/a | Bits per sample: n/a |        |
| Encrypted:   | n/a         | Duration:   | n/a |                      |        |
| Information: | n/a         |             |     |                      |        |
| Output       |             |             |     |                      |        |
| File Name:   |             |             |     |                      |        |
| Directory:   |             |             |     |                      |        |
|              | Use AGM fil | e directory |     |                      |        |
| Password     |             |             |     |                      |        |
| Password:    | _           |             |     |                      |        |
| Confirm pass | word:       |             |     |                      |        |
| AGM File     |             |             |     |                      |        |
|              |             |             |     |                      |        |

Figure 4: Encryption Utility screen

 In the Source section, use the Browse function to select the source .agm file to be encrypted.

| File:        | C:\Data\D | Browse    |              |                     |  |
|--------------|-----------|-----------|--------------|---------------------|--|
| Sample rate: | 48000 Hz  | Channels: | DTS 5.1      | Bits per sample: 24 |  |
| Encrypted:   | No        | Duration: | 00:03:35.134 |                     |  |

The information about the source file will be imported automatically. In this example, the DTS Test 4.agm has a sample rate of 48 kHz.

2. In the Output section, enter a File Name for the output encrypted file.

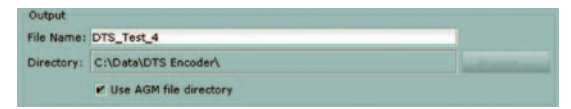

Use the Browse function to designate a directory for the output file,

or: Activate the Use AGM file directory checkbox to use the same directory as the source file.

**3.** Enter a password (at least 8 characters long), and type the password again to confirm.

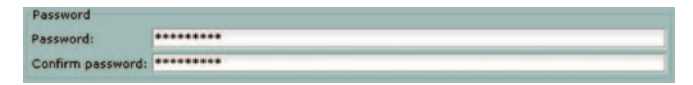

4. Click the Encrypt button to begin the process.

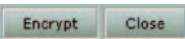

A confirmation prompt will display.

| DTS Encr | yption Utility                                      |
|----------|-----------------------------------------------------|
| 3        | Encryption:                                         |
|          | Source AGM file: C:\Data\DTS Encoder\DTS Test 4.agm |
|          | Target AGM file: C:\Data\DTS Encoder\DTS_Test_4.agm |
|          | Are you sure?                                       |
|          | Yes No                                              |

Review the choices, then click Yes to proceed.

 A progress bar will display at the bottom of the screen while the encryption is processing, then this confirmation prompt will display when the file has been encrypted.

| Informa | tion                                                          |  |
|---------|---------------------------------------------------------------|--|
| 0       | Finished ecrypting file DTS Test 4.agm to file DTS_Test_4.agm |  |
|         | OK                                                            |  |

The encrypted .agm file has the name you gave it and is located in the directory you selected (in step 2).

### 6.1 Decrypting a File

To decrypt an encrypted file, follow this sequence

- Open the encrypted file in the DTS Pro Encrypter.
- Enter an output filename.
- Designate the output directory (or use the source directory)
- Enter the password.
- Click Decrypt.

Decrypt

The utility will decrypt the file.

### 7. DVD Authoring for DTS

A complete discussion of audio encoding for DTS can be found in **DVD-Video Production with DTS Coherent Acoustics Audio,** document number E818, which can be downloaded from the DTS website at: http://www.dtsonline.com/media/uploads/pdfs/DVD\_Authoring.pdf

### 8. Uninstalling the Software

#### **PC Version**

For the Windows version, open the Settings\Control Panel and click Add/Remove Programs . Locate the DTS Pro Series Encoder entry, highlight it and Remove it. You may also remove the WIBU runtime this way, if you wish.

#### Mac OS X Version

For Mac OS X, there is no uninstaller. The software can be removed by following the procedure below. Some of the files may require an administrative password for deletion. However, an upgrade installation of this software should overwrite older files. If you need to revert to an older version, you can replace a newer version by installing the older version on top of it (to overwrite it).

- Important: Start by emptying the Trash folder in your Dock. You should backup or relocate any important items from the Trash folder at this time, before any changes to the installed software are done. Also, a back-up security copy should be created at this time, before uninstalling. Please note that emptying the Trash folder will be required again at the end of this procedure to completely remove the software from your machine.
- 2. From the CD-ROM, uncompress WkRtMacX.hqx and place the installer/uninstaller application on your desktop.
- 3. Launch the application and select Uninstall.
- 4. Quit when finished. Move the application to the Trash.
- 5. Move the /dts folder (and all its contents) from /Applications to the Trash.
- 6. Move only the following files from /Library/Java/Extensions to the Trash:
  - a. libDiskChecker.jnilib
  - **b.** libDTS.jnilib
  - c. libwibuKJni.jnilib
- ▲ Caution: Do NOT remove the /Library/Java/Extensions folder itself. It is required by the OS.

- 7. Move any aliases you manually created to the Trash.
- 8. Empty the Trash after deleting the above files and folder.

### 9. Dialog Normalization

Dialog Normalization is the use of metadata to control playback level. It has no effect on encoding or decoding. It is an instruction to playback equipment to adjust the level of all channels, post-decoding.

A single **DIALNORM** value is applied to a given program: level is not adjusted within a program. There is no compression involved. All channels are affected equally. **DIALNORM** can only attenuate.

The **DIALNORM** value entered into the encoder is the subjective average dialog level of the program, **not** the amount of playback attenuation. The subjective average dialog level is typically approximated by LeqA measurement. The correspondence between **DIALNORM** value and attenuation is given in the following table.

| DIALNORM value<br>(dialogue level, dBFS LeqA) | Attenuation<br>(dB) | DIALNORM value<br>(dialogue level, dBFS LeqA) | Attenuation<br>(dB) |
|-----------------------------------------------|---------------------|-----------------------------------------------|---------------------|
| -31                                           | 0                   | -15                                           | 16                  |
| -30                                           | 1                   | -14                                           | 17                  |
| -29                                           | 2                   | -13                                           | 18                  |
| -28                                           | 3                   | -12                                           | 19                  |
| -27                                           | 4                   | -11                                           | 20                  |
| -26                                           | 5                   | -10                                           | 21                  |
| -25                                           | 6                   | -9                                            | 22                  |
| -24                                           | 7                   | -8                                            | 23                  |
| -23                                           | 8                   | -7                                            | 24                  |
| -22                                           | 9                   | -6                                            | 25                  |
| -21                                           | 10                  | -5                                            | 26                  |
| -20                                           | 11                  | -4                                            | 27                  |
| -19                                           | 12                  | -3                                            | 28                  |
| -18                                           | 13                  | -2                                            | 29                  |
| -17                                           | 14                  | -1                                            | 30                  |
| -16                                           | 15                  |                                               |                     |

The purpose of **DIALNORM** is to achieve a consistent level of dialog from one program or program source to the next. End-users set volume to achieve a pleasing and intelligible level of dialog. However, dialog level varies considerably across different program types. For example, in a feature motion picture, dialog typically averages -27 dBFS LeqA in order to allow sufficient headroom for explosions and other effects. In contrast, in a news broadcast the announcers voice may average 15 dB, closer to full scale. Various other programs will have other dialog levels appropriate to their headroom needs. If there is no compensation, the end-user will have to turn up the feature film, turn down the news broadcast, etc. With dialog normalization, a **DIALNORM** value of -27 is assigned to the movie, and a value of -15 is assigned to the newscast. The dialog levels then match on playback and no user adjustment should be necessary.

For music, which contains no dialog, **DIALNORM** may be used to set playback loudness at a level appropriate in the context of other program material, determined subjectively.

A DIALNORM value of -31 results in no **DIALNORM** attenuation.

For broadcast or disc authoring of a feature motion picture, if direct measurement has not indicated a different level, set the **DIALNORM** value to -27. This has been widely accepted as typical for features, and THX-certified playback equipment assumes a value of -27 in aligning levels between the home and the dubbing stage.

If more than one codec is being used for the same audio track (for example, on DVD), **DIALNORM** value should be set the same on all codecs for a given program.

### For further information on DIALNORM, including typical values for different types of programs and music, see:

Tomlinson Holman, **5.1 Surround Sound Up and Running.** Boston: Focal Press, 2000. 163-167.

Installation and User Manual - DTS Pro Series Surround Encoder

DTS Pro Series Surround Encoder - Installation and User Manual

Installation and User Manual - DTS Pro Series Surround Encoder

### **DTS Pro Series**

## surround encoder

A Full-Featured Suite for Today's Digital Audio Workstation

DTS technologies deliver the highest quality audio available on the market today. With more than 280 million DTS-licensed consumer electronics products available worldwide, there s a compelling reason for content owners and producers to be releasing DTS-encoded software for movies, music and more.

Designed for today's digital audio workstations, the DTS Pro Series Encoder is equally at home whether you are running on a Mac or a PC. This software suite delivers the same high-quality compression algorithm that has made DTS a favorite among audiophiles.

Refer questions to:

#### **DTS Customer Service**

Tel: (818) 706-3525 (800) 959-4109 (USA only) Fax: (818) 879-2746 Email: proaudio@dtsonline.com